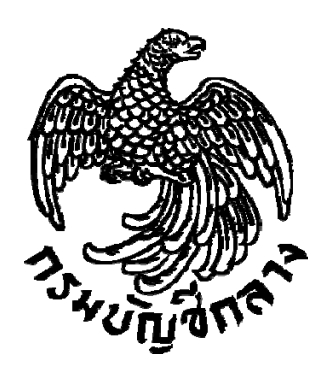

# คู่มือการเชื่อมโยงประกาศจัดซื้อจัดจ้างจากระบบ e-GP ไปยังเว็บไซต์หน่วยงานของรัฐในรูปแบบ RSS (Really Simple Syndication)

กลุ่มงานพัฒนาระบบการจัดซื้อจัดจ้างภาครัฐ

## สารบัญ

| วัตถุประสงค์                                                                   | ୭  |  |  |  |
|--------------------------------------------------------------------------------|----|--|--|--|
| ประกาศจัดซื้อจัดจ้างที่สามารถเชื่อมโยงจากระบบ e-GP ไปยังเว็บไซต์หน่วยงานของรัฐ | ම  |  |  |  |
| ขั้นตอนการนำ RSS ไปใช้งาน                                                      | ම  |  |  |  |
| โครงสร้างของ URL ที่ใช้ในการดึงประกาศ                                          | តា |  |  |  |
| ตัวอย่างการกำหนด URL เพื่อเชื่อมโยงประกาศจากระบบ e-GP                          | ଝ  |  |  |  |
| เงื่อนไขและรูปแบบการส่งข้อมูล                                                  |    |  |  |  |

# การเชื่อมโยงประกาศจัดซื้อจัดจ้างจากระบบ e-GP ไปยังเว็บไซต์หน่วยงานของรัฐ ในรูปแบบ RSS (Really Simple Syndication)

## ๑. วัตถุประสงค์

เพื่อลดภาระของหน่วยงานภาครัฐในนำประกาศจัดซื้อจัดจ้างต่างๆ ไปเผยแพร่ในเว็บไซต์ของตนเอง โดยทำการปรับปรุงเว็บไซต์ของตนเองตามรูปแบบที่กรมบัญชีกลางกำหนด เพื่อเชื่อมโยงข้อมูลประกาศจัดซื้อจัดจ้าง ที่หน่วยงานได้บันทึกข้อมูลและประกาศในระบบการจัดซื้อจัดจ้างภาครัฐด้วยอิเล็กทรอนิกส์ (e-GP) ไปยังเว็บไซต์ หน่วยงานของรัฐโดยอัตโนมัติ โดยจะรับ-ส่งข้อมูลในรูปแบบ XML เพื่อนำประกาศต่าง ๆ ของหน่วยงานของรัฐ ที่ได้ประกาศในระบบ e-GP ไปแสดงบนเว็บไซต์หน่วยงานของรัฐตามรูปที่ ๑

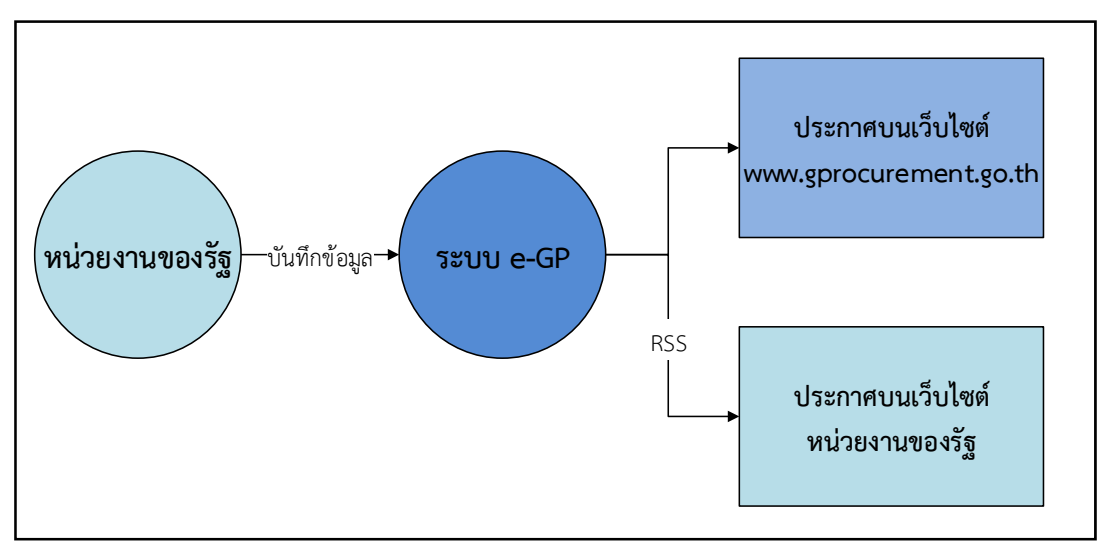

รูปที่ ๑ รูปแบบการเชื่อมโยงข้อมูลประกาศในระบบ e-GP

## ษ. ประกาศจัดซื้อจัดจ้างที่สามารถเชื่อมโยงจากระบบ e-GP ไปยังเว็บไซต์หน่วยงานของรัฐ

หน่วยงานของรัฐสามารถเชื่อมโยงประกาศจัดซื้อจัดจ้างต่างๆ จากระบบ e-GP เช่น แผนการจัดซื้อจัดจ้าง ประกาศราคากลาง ประกาศเชิญชวน ฯลฯ ไปยังเว็บไซต์หน่วยงานของรัฐ โดยสามารถจำแนกตามวิธีการจัดซื้อจัดจ้าง ได้ตามตารางที่ ๑

|                                                                  |                       | วิธีประกาศเชิญชวนทั่วไป |                       |                       | วิธีเฉพาะ | จ้างที่ปรึกษา |              |           | จ้างออกแบบหรือควบคุมงานก่อสร้าง |              |                       |            |
|------------------------------------------------------------------|-----------------------|-------------------------|-----------------------|-----------------------|-----------|---------------|--------------|-----------|---------------------------------|--------------|-----------------------|------------|
| ประกาศ                                                           | e-market              | e-Bidding               | สอบราคา               | คัดเลือก              | เจาะจง    | วิธีประกาศ    | วิธี         | วิธีเฉพาะ | วิธีประกาศ                      | วิธี         | วิธีเฉพาะ             | วิธีประกวด |
|                                                                  |                       |                         |                       |                       |           | เชิญชวนทั่วไป | คัดเลือก     | เจาะจง    | เชิญชวนทั่วไป                   | คัดเลือก     | เจาะจง                | ແບບ        |
| แผนการจัดซื้อจัดจ้าง                                             | <ul> <li>✓</li> </ul> | <ul> <li>✓</li> </ul>   | <ul> <li>✓</li> </ul> | <ul> <li>✓</li> </ul> | ✓         | $\checkmark$  | ~            | ~         | ~                               | $\checkmark$ | <ul> <li>✓</li> </ul> | ✓          |
| ประกาศราคากลาง                                                   | ✓                     | ✓                       | ✓                     | ✓                     | ✓         | ~             | ~            | ✓         | <ul> <li>✓</li> </ul>           | ~            | <ul> <li>✓</li> </ul> | ✓          |
| ร่างเอกสารประกวดราคา (e-Bidding)                                 |                       | <ul> <li>✓</li> </ul>   |                       |                       |           |               |              |           |                                 |              |                       |            |
| ร่างเอกสารซื้อหรือจ้างด้วยวิธีสอบราคา                            |                       |                         | ✓                     |                       |           |               |              |           |                                 |              |                       |            |
| ประกาศเซิญชวน                                                    | ✓                     | ✓                       | ✓                     |                       |           | ~             |              |           | <ul> <li>✓</li> </ul>           |              |                       |            |
| ประกาศรายชื่อผู้ชนะการเสนอราคา/ประกาศผู้ได้รับการคัดเลือก        | ✓                     | ✓                       | ✓                     | ~                     | ~         | ~             | $\checkmark$ | ~         | ~                               | ~            | <ul> <li>✓</li> </ul> | √          |
| เปลี่ยนแปลงประกาศเชิญชวน                                         |                       |                         | ✓                     |                       |           | ~             |              |           | ~                               |              |                       |            |
| เปลี่ยนแปลงประกาศรายชื่อผู้ชนะการเสนอราคา                        | ✓                     | <ul> <li>✓</li> </ul>   | ✓                     | ✓                     |           | ~             | ~            |           | <ul> <li>✓</li> </ul>           | ~            |                       | ✓          |
| ยกเลิกประกาศเซิญชวน                                              | <ul> <li>✓</li> </ul> | ✓                       | ✓                     |                       |           | ~             |              |           | ~                               |              |                       |            |
| ยกเลิกประกาศรายชื่อผู้ชนะการเสนอราคา//ประกาศผู้ได้รับการคัดเลือก | <ul> <li>✓</li> </ul> | ✓                       | ✓                     | ~                     | ✓         | $\checkmark$  | $\checkmark$ | ✓         | ~                               | $\checkmark$ | <ul> <li>✓</li> </ul> | √          |

## ตารางที่ ๑ ประกาศจัดซื้อจัดจ้างที่สามารถเชื่อมโยงจากระบบ e-GP

## ๓. ขั้นตอนการนำ RSS ไปใช้งาน

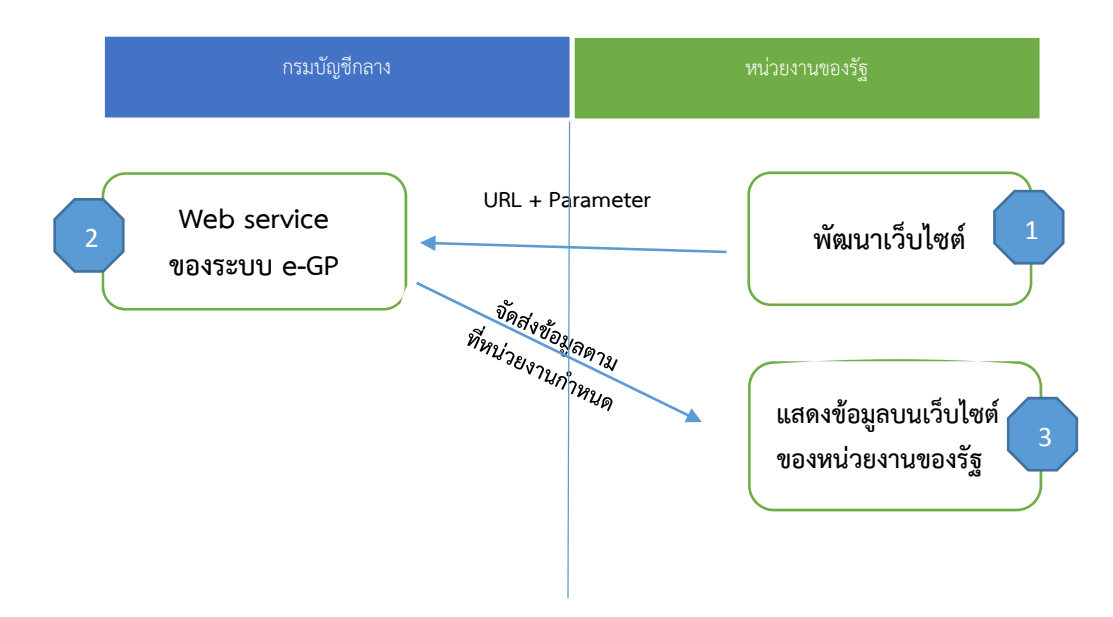

รูปที่ ๒ ขั้นตอนการเชื่อมโยงประกาศจัดซื้อจัดจ้างจากระบบ e-GP ไปยังเว็บไซต์หน่วยงานของรัฐ

หน่วยงานของรัฐปรับปรุงเว็บไซต์ของหน่วยงานของรัฐโดยดึงข้อมูลผ่าน URL และกำหนดค่าตัวแปร (Parameter) ตามรูปแบบที่ต้องการ เพื่อนำข้อมูลที่มีการประกาศบนเว็บไซต์ www.gprocurement.go.th ตามรูปที่ ๒ ไปแสดง บนเว็บไซต์ของหน่วยงานของรัฐ

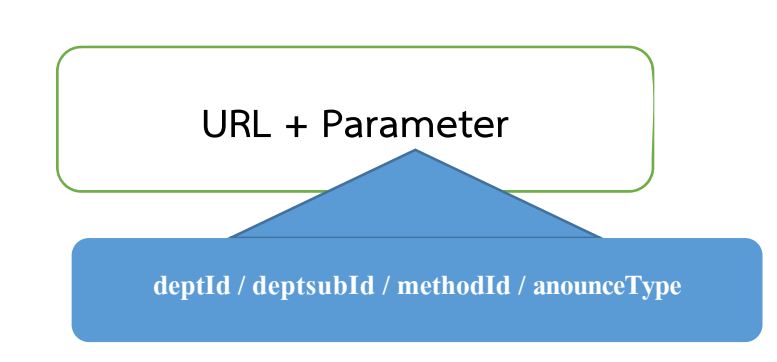

## ๓.๑ โครงสร้างของ URL ที่ใช้ในการดึงประกาศ

## ๓.๑.๑ URL ที่ใช้ในการเรียกข้อมูล ได้แก่

http://process3.gprocurement.go.th/EPROCRssFeedWeb/egpannouncerss.xml?

```
    ๓.๑.๒ ค่าตัวแปร (Parameter)
    ค่าตัวแปรที่หน่วยงานสามารถกำหนดในการเชื่อมโยงข้อมูล ได้แก่
    deptId คือ รหัสหน่วยงานภาครัฐ ประกอบด้วย ตัวเลข ๔ หลัก
    เช่น ๐๓๐๔ = กรมบัญชีกลาง
    ๐๓๐๗ = กรมสรรพากร
    deptsubId คือ รหัสหน่วยจัดซื้อย่อย ประกอบด้วย ตัวเลข ๑๐ หลัก
    เช่น ๐๓๐๐๔๐๐๐๗๐ = สำนักงานคลังจังหวัดเชียงใหม่
    ๐๓๐๐๗๐๐๑๐๑ = สำนักงานสรรพากรพื้นที่สุรินทร์
```

<u>หมายเหตุ</u> หน่วยงานของรัฐสามารถตรวจสอบรหัสหน่วยงานภาครัฐ และรหัสหน่วยจัดซื้อย่อย ได้ตามคู่มือการค้นหารหัสหน่วยงานภาครัฐ และรหัสหน่วยจัดซื้อย่อยได้ที่เว็บไซต์ www.gprocurement.go.th หัวข้อ ดาวน์โหลดแนะนำ/คู่มือ/รหัสต่าง ๆ

| Parameter | ประเภทประกาศ                                                              |
|-----------|---------------------------------------------------------------------------|
| Ро        | แผนการจัดซื้อจัดจ้าง                                                      |
| ୦         | ประกาศราคากลาง                                                            |
| Во        | ร่างเอกสารประกวดราคา (e-Bidding) และร่างเอกสารซื้อหรือจ้างด้วยวิธีสอบราคา |
| Do        | ประกาศเชิญชวน                                                             |
| Wo        | ประกาศรายชื่อผู้ชนะการเสนอราคา / ประกาศผู้ได้รับการคัดเลือก               |
| Dø        | ยกเลิกประกาศเชิญชวน                                                       |
| W@        | ยกเลิกประกาศรายชื่อผู้ชนะการเสนอราคา / ประกาศผู้ได้รับการคัดเลือก         |
| Dlo       | เปลี่ยนแปลงประกาศเชิญชวน                                                  |
| Wle       | เปลี่ยนแปลงประกาศรายชื่อผู้ชนะการเสนอราคา                                 |

# - anounceType คือ รหัสประเภทประกาศ ๒ หลัก ประกอบด้วย ตัวอักษรและตัวเลข ดังนี้

## - methodId คือ รหัสวิธีการจัดหา ประกอบด้วย ตัวเลข ๒ หลัก ดังนี้

| รหัสวิธีการจัดหา | วิธีการจัดหา                                              |
|------------------|-----------------------------------------------------------|
| මට               | สอบราคา                                                   |
| ୦୯               | e-market                                                  |
| මේ               | e-bidding                                                 |
| ଭଜ               | คัดเลือก                                                  |
| ଭଙ୍              | เฉพาะเจาะจง                                               |
| ୦୦               | จ้างที่ปรึกษาโดยวิธีประกาศเชิญชวนทั่วไป                   |
| මග               | จ้างที่ปรึกษาโดยวิธีคัดเลือก                              |
| මම               | จ้างที่ปรึกษาโดยวิธีเฉพาะเจาะจง                           |
| මග               | จ้างออกแบบหรือควบคุมงานก่อสร้างโดยวิธีประกาศเชิญชวนทั่วไป |
| ୭୦               | จ้างออกแบบหรือควบคุมงานก่อสร้างโดยวิธีคัดเลือก            |
| මස්              | จ้างออกแบบหรือควบคุมงานก่อสร้างโดยวิธีเฉพาะเจาะจง         |
| යම               | จ้างออกแบบหรือควบคุมงานก่อสร้างโดยวิธีประกวดแบบ           |

กรมบัญชีกลาง

### ๓.๒ ตัวอย่างการกำหนด URL เพื่อเชื่อมโยงประกาศจากระบบ e-GP

จากโครงการสร้างข้างต้นหน่วยงานภาครัฐสามารถระบุข้อมูลประกาศจัดซื้อจัดจ้างที่ต้องการ เชื่อมโยงผ่านการระบุค่าตัวแปร (Parameter) ตามข้อ ๓.๑.๒

#### <u>ตัวอย่างเช่น</u>

## กรณีที่ ๑ การดึงประกาศตามหน่วยงานภาครัฐ

เช่น หากกรมสรรพากรต้องการเชื่อมโยงข้อมูลประกาศเชิญชวนทั้งหมดมาประกาศยังเว็บไซต์ ของตนเอง สามารถกำหนด URL และ Parameter ได้ดังนี้

#### - โครงสร้าง

http://process3.gprocurement.go.th/EPROCRssFeedWeb/egpannouncerss.xml?deptId=AA

#### - URL ที่ใช้ในการเรียกข้อมูล (โดย deptid ของกรมสรรพากร คือ ๐๓๐๗)

http://process3.gprocurement.go.th/EPROCRssFeedWeb/egpannouncerss.xml?deptId=0307

#### - ตัวอย่างประกาศที่แสดงบนเว็บไซต์ของกรมสรรพากร

ประกวดราคาจ้างโครงการจัดจ้างบริหารจัดการอาคารที่พักผู้เข้ารับการอบรม กรมสรรพากร ประจำปึงบประมาณ พ.ศ. 2561 ด้วยวิธี ประกวดราคาอิเล็กพรอนิกส์ (e-bidding)

Today, January 8, 2018, 9 hours ago 🧇

ประกวดราคาชื่อครุภัณฑ์ยานพาหนะและขนส่ง ประเภทรถยนด์บรรทุก (ดีเชล) ขับเคลื่อน 2 ล้อ แบบดับเบิ้ลแต๊บู ด้วยวิธี ประกวดราคาอิเล็กทรอนิกส์ (e-bidding)

Today, January 8, 2018, 9 hours ago 🄶

## กรณีที่ ๒ การดึงประกาศตามหน่วยจัดซื้อย่อย

เช่น หากสำนักงานสรรพากรพื้นที่สุรินทร์ มีเว็บไซต์ของตนเองและต้องการเชื่อมโยงข้อมูลประกาศเชิญชวน เฉพาะหน่วยงานตนเองประกาศยังเว็บไซต์ของหน่วยงาน สามารถกำหนด URL และ Parameter ได้ดังนี้

#### - โครงสร้าง

http://process3.gprocurement.go.th/EPROCRssFeedWeb/egpannouncerss.xml?deptsubId=BB

- URL ที่ใช้ในการเรียกข้อมูล (โดย deptsubid ของสำนักงานสรรพากรพื้นที่สุรินทร์ คือ ๐๓๐๐๗๐๐๑๐๑) http://process3.gprocurement.go.th/EPROCRssFeedWeb/egpannouncerss.xml?deptsubId=0300700101

#### กรมบัญชีกลาง

## - ตัวอย่างประกาศที่แสดงบนเว็บไซต์ของสำนักงานสรรพากรพื้นที่สุรินทร์

```
ประกวดราคาข้างเหมาปรับปรุงช่อมแชมบ้านพักข้าราชการสำนักงานสรรพากรพื้นที่สาขา ศีขรภูมิ จำนวน 2 หลัง ด้วยวิธีประกวดราคาอิเล็กทรอนิกส์ (e-bidding)
)
8 เศรษ 2561, 7:00:00 🦩
```

กรณีที่ ๓ กรณีต้องการเชื่อมโยงข้อมูลประกาศโดยระบุค่า Parameter มากกว่า ๑ ตัว

การเชื่อมโยงข้อมูลประกาศโดยระบุค่ำ Parameter มากกว่า ๑ ตัว <u>หน่วยงานต้องคั่น parameter</u> แต่ละตัวด้วยเครื่องหมาย " & "

เช่น หากกรมสรรพากรต้องการเชื่อมโยงข้อมูลเฉพาะประกาศรายชื่อผู้ชนะการเสนอราคา มาประกาศยังเว็บไซต์ของตนเอง สามารถกำหนด URL และ Parameter ได้ดังนี้

#### - โครงสร้าง

http://process3.gprocurement.go.th/EPROCRssFeedWeb/egpannouncerss.xml?deptId=AA&anounceType=CC

- URL ที่ใช้ในการเรียกข้อมูล (โดย deptid ของกรมสรรพากร คือ ๐๓๐๗ และ anounceType ของ ประกาศรายชื่อผู้ชนะการเสนอราคา คือ Wo)

http://process3.gprocurement.go.th/EPROCRssFeedWeb/egpannouncerss.xml?deptId=0307&anounceType=W0

#### - ตัวอย่างประกาศที่แสดงบนเว็บไซต์ของกรมสรรพากร

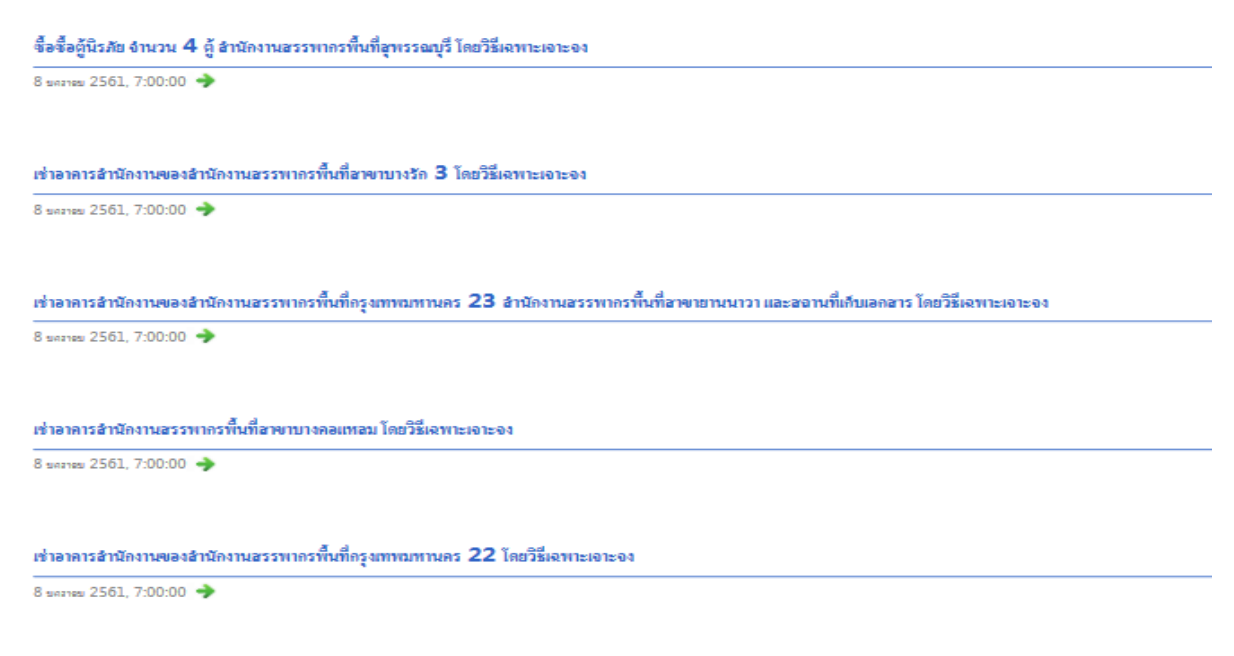

เช่น หากกรมสรรพากรต้องการเชื่อมโยงข้อมูลร่างเอกสารประกวดราคาของวิธีประกวดราคา อิเล็กทรอนิกส์ (e-bidding) สามารถกำหนด URL และ Parameter ได้ดังนี้

#### - โครงสร้าง

http://process3.gprocurement.go.th/EPROCRssFeedWeb/egpannouncerss.xml?deptId=AA&anounceType=CC&methodId=DD

- URL ที่ใช้ในการเรียกข้อมูล (โดย deptid ของกรมสรรพากร คือ ๐๓๐๗ anounceType ของ ร่างเอกสารประกวดราคาวิธี e-bidding คือ Bo และ methodId ของวิธี e-bidding คือ ๑๖)

http://process3.gprocurement.go.th/EPROCRssFeedWeb/egpannouncerss.xml?deptId=0307&anounceType=B0&methodId=16

#### - ตัวอย่างประกาศที่แสดงบนเว็บไซต์ของกรมสรรพากร

ประกวดราคาด้างหนามาบริการดูแออาดารสูนย์อดฮารและหลัดฐาน (คลึ่งรัน) สูนย์ฮารนิเทตฮรรทาดร อาดารฮานัดงหนอรรทาดรทิ้นที่ฮาพาดุจิต และอาดารสูนย์คอมพิวเตอร์ จังหวัดนณฑบุรี จำนวน 1 งหน ประจำปังบประมาณ พ.ศ. 2561 ด้วยวิธีประกวดราคาดิเล็กทรอนิตอ์ (ebidding) 8 และพร 2561 - 70000 🗢

## ๔. เงื่อนไขและรูปแบบการส่งข้อมูล ดังนี้

- ๔.๑ ข้อมูลประกาศต่าง ๆ ระบบ e-GP ส่งให้ในรูปแบบ XML
- ๔.๒ ข้อมูลประกาศต่าง ๆ จะส่งให้เฉพาะ ๒๐ รายการล่าสุดที่มีการประกาศในระบบ e-GP ที่เป็นวันปัจจุบันเท่านั้น กรณีหน่วยงานของรัฐต้องการดูข้อมูลย้อนหลังจะต้องพัฒนาระบบจัดเก็บข้อมูลประกาศที่ได้รับจากระบบ e-GP
- ๔.๓ กรณีที่ไม่ระบุประเภทประกาศ (anounceType) ระบบ e-GP จะส่งข้อมูลให้เป็นประกาศเชิญชวน